# ISACOMPTA - Ergonomie

| 1 | Ergo       | nomie générale                                       | 2      |
|---|------------|------------------------------------------------------|--------|
|   | 1.1<br>1.2 | Application<br>Onglets contextuels                   | 2<br>2 |
|   | 1.2.1      | 1 Exemple : consulter la balance                     | 3      |
|   | 1.2.2      | 2 Exemple : consulter le grand livre                 | 3      |
| 2 | Gest       | tion de l'affichage                                  | 4      |
|   | 2.1        | Taille des caractères                                | 4      |
|   | 2.2        | Affichage double classeur (un seul écran)            | 4      |
|   | 2.3        | Affichage classeur flottant (double écran)           | 6      |
| 3 | Des        | aides intégrées                                      | 7      |
| 4 | Pers       | onnalisation des colonnes de certaines consultations | 8      |
| 5 | Histo      | orique de la documentation                           | 9      |

## 1 Ergonomie générale

## 1.1 Application

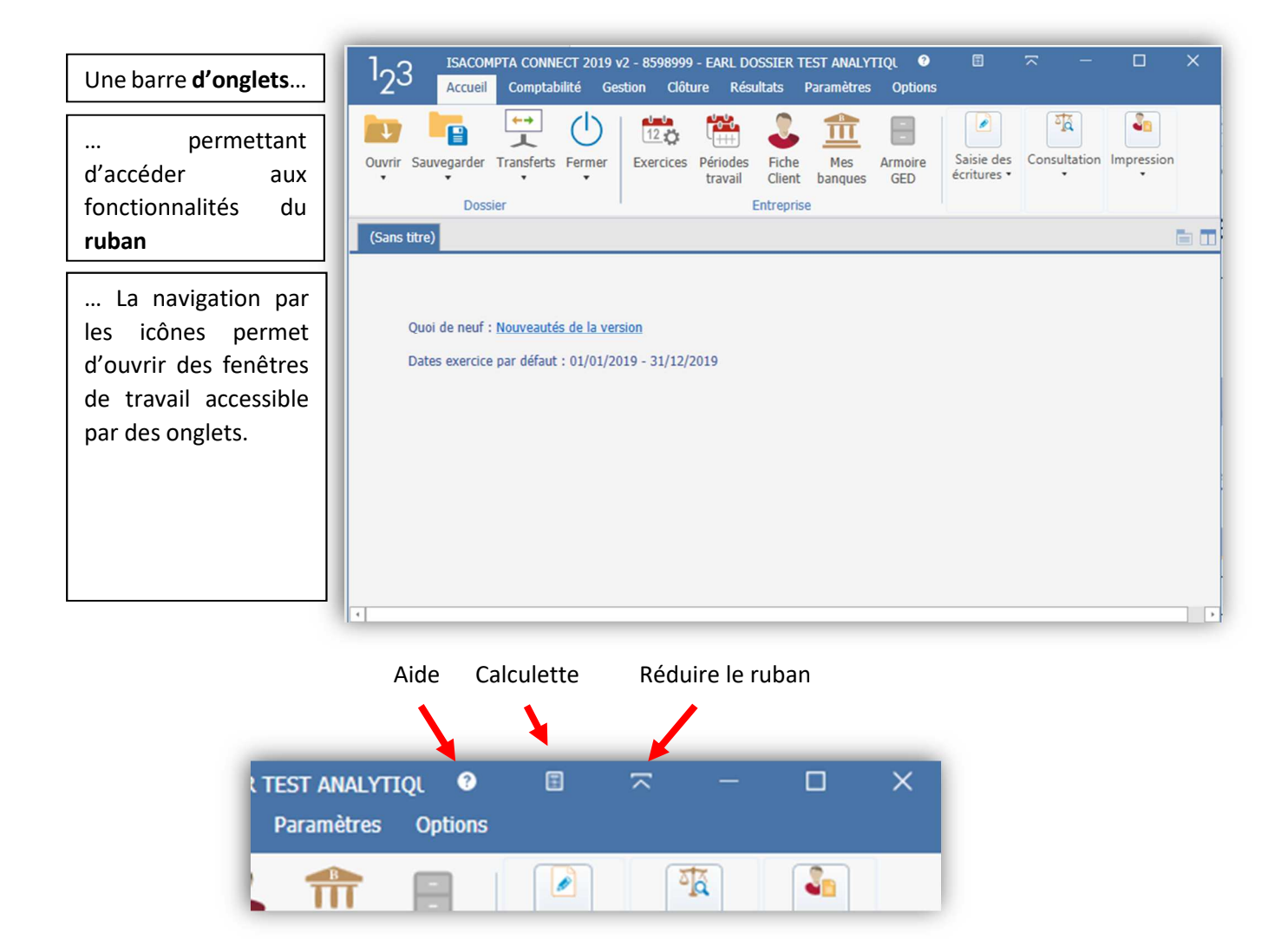

La réduction du ruban peut être très pratiques si vous travaillez avec des petits écrans.

#### 1.2 Onglets contextuels

La barre d'onglets en haut de l'écran évolue selon les informations affichées.

#### 1.2.1 Exemple : consulter la balance...

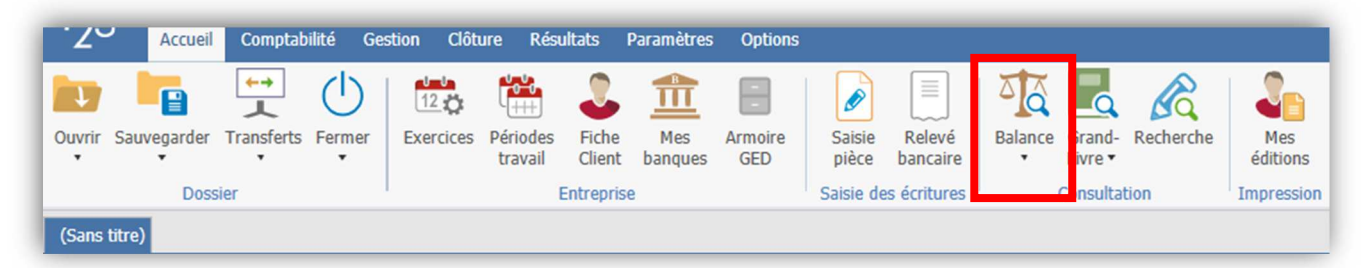

... entraine l'affichage d'un nouvel onglet et de la barre d'outil qui va avec.

| "2                         | ഗ                          | Accueil                         | Comptabilit              | é Gestioi                | n Clôture                        | Résultats | Paran  | nètres Opti          | ons Balar            | ice                |                         |                        |           |                   |                         |
|----------------------------|----------------------------|---------------------------------|--------------------------|--------------------------|----------------------------------|-----------|--------|----------------------|----------------------|--------------------|-------------------------|------------------------|-----------|-------------------|-------------------------|
| নুরু চ<br>নুরু চ<br>নুরু চ | Bal. F<br>Bal. C<br>Bal. R | ournisseurs<br>ients<br>évision | Saisie Vi<br>écriture C  | 1.7<br>Trement<br>Compte | Grand-Livr                       | e •<br>Im | primer | Ajout<br>Commentaire | Associer<br>document | Viser le<br>compte | Superviser<br>le compte | DEFAUTA<br>Origine : 🛄 | BAAFOC    | Plan<br>Comptable | Questions /<br>Réponses |
|                            | Bala                       | inces                           | Saisies, con             | rections                 | Consultatio                      | n         |        |                      | Actions              |                    |                         | Gestion de             | es vues   | Paramètres        | Aide                    |
| Bal<br>V (                 | ance<br>Cons               | Générale 🗙<br>ultation du       | 01/01/2019<br>Fiscal + N | au 31/12<br>Mouvement    | <b>/2019</b><br>és <b>-</b> Tous | (visas) 🔻 | Tous ( | Positio 🕶 To         | us (Solde)           | •                  |                         |                        |           |                   |                         |
| Mo                         | ontani                     | S                               |                          | Varia                    | tions                            |           |        | Quantités            |                      |                    | Gestion                 |                        |           | \                 |                         |
|                            | Visa                       |                                 |                          |                          |                                  |           |        | 31/12/19             |                      | 3                  | 1/12/19                 |                        | 31/12/19  |                   |                         |
|                            | V                          | D Com                           | ote                      | L                        | ibellé                           |           | AN dél | oit AN c             | rédit I              | Mvts débit         | Mvts créd               | it Solde dé            | bit Solde | crédit            |                         |
|                            |                            | 2815400                         | 000 AMOR                 | TS MATERI                | EL                               |           |        |                      |                      |                    | 4 000                   | .00                    | 4         | 000.00            |                         |

- 1.2.2 Exemple : consulter le grand livre ...
- ... entraine l'affichage de deux onglets :
  - Le premier consacré à la consultation.

| 2     | კა                                             | Αϲϲι                                            | eil Comptab                                          | ilité Gestio                               | n Clôture                             | Résultats    | Paramètres                 | Options                 | Grand-Livre | Lettr | age                                                                                                    |                                |                           |              |
|-------|------------------------------------------------|-------------------------------------------------|------------------------------------------------------|--------------------------------------------|---------------------------------------|--------------|----------------------------|-------------------------|-------------|-------|----------------------------------------------------------------------------------------------------|--------------------------------|---------------------------|--------------|
| Sai   | isie                                           | Consulte                                        | 1.7                                                  | upliquer/                                  | Autre Gra                             | ind-Livre 🔏  | Recherche<br>GL Analytique | Imprimer                | Associer    | Viser | Lei Contraction Contraction Co | ttrage autom<br>isie d'une imi | atique<br>mobilisation    | 💷 Sa<br>🕵 Re |
| ecrit | ture<br>Livre                                  | ecriture<br>Saisie<br>- 4010000                 | Compte E                                             | xtourner                                   | - G Journal                           | Consultation | i                          |                         | document *  | comp  | ite no co                                                                                                    | Actions                        |                           |              |
|       |                                                |                                                 |                                                      |                                            |                                       |              |                            |                         |             |       |                                                                                                    |                                |                           |              |
| v     | <ul><li>4</li><li>Cons</li></ul>               | 01000000<br>Sultation                           | 0 - <b>) )</b>                                       | DETTES FOU                                 | RNISSEURS                             | -            |                            |                         |             |       |                                                                                                    |                                |                           | _            |
|       | <ul><li>40</li><li>Cons</li><li>Cons</li></ul> | 01000000<br>Sultation                           | 0                                                    | DETTES FOU<br>19 au 31/12                  | RNISSEURS<br><b>/2019</b>             | •            |                            |                         |             |       |                                                                                                    |                                | Fiscal                    |              |
|       | 40 Cons V                                      | oloooooo<br>cultation<br>G III I<br>Jnl I       | du 01/01/20<br>iii iii iii iiiiiiiiiiiiiiiiiiiiiiiii | DETTES FOU<br>19 au 31/12<br>N° pièce      | RNISSEURS<br><b>/ 2019</b><br>Libellé | pièce        | Libel                      | llé mouveme             | int         | TVA 1 | Faux calc                                                                                                    | Débit                          | Fiscal                    | ,            |
|       | Cons                                           | oloooooo<br>cultation<br>G III I<br>Jnl I<br>AC | 0 • • • • • • • • • • • • • • • • • • •              | DETTES FOU<br>19 au 31/12<br>N° pièce<br>1 | RNISSEURS<br><b>/ 2019</b><br>Libellé | pièce        | Libel<br>DETTES FOURI      | llé mouveme<br>NISSEURS | nt          | TVA   | Faux calc                                                                                                    | Débit                          | Fiscal<br>Crédit<br>4 620 | :            |

- Le second consacré au lettrage

| '2 <sup>3</sup> | Accueil                  | Comptabilité               | Gestion   | Clôture I               | Résultats Para     | -<br>mètres Opt | ions G          | rand-Livre         | ettrage     |
|-----------------|--------------------------|----------------------------|-----------|-------------------------|--------------------|-----------------|-----------------|--------------------|-------------|
| abc             | abc                      | abc                        | abc       | abe                     | 1.7                | abc             | 1.7             | ?                  |             |
| Lettrer         | Lettrer<br>partiellement | Lettrer Ecart<br>Règlement | Délettrer | Lettrage<br>automatique | Virement<br>Compte | Préférences     | Plan<br>comptab | Question<br>Répons | ns /<br>ses |
|                 | Lettrage                 | du compte                  |           | Lettrage                | Correction         | Param           | iètres          | Aide               | 1           |

## 2 <u>Gestion de l'affichage</u>

### 2.1 Taille des caractères

Vous pouvez régler la taille des caractères de 2 façons :

- CRTL + Molette de la souris
- Menu Option / Zoom écran

| '23             | ccueil Comptabilité Gestion Clôture Résultats Paramètres Options                                             |
|-----------------|----------------------------------------------------------------------------------------------------|
| Classer r Zoo   | Réglages<br>raphiques Assistance à distance<br>Assistance Assistance à distance<br>Mise à jour de la licence |
| cspace          | uavail Assistance Préférences Utilitaires Interfaces                                                         |
| (Sans titre)    | Gestion du Facteur de Zoom                                                                                   |
| Quoi d<br>Dates | Taille de l'écran en pouces     21       Facteur de Zoom :     85                                            |
|                 | V OK X Annuler                                                                                               |

### 2.2 Affichage double classeur (un seul écran)

Cet affichage permet de partager l'écran en deux zones.

- Cliquer sur ...

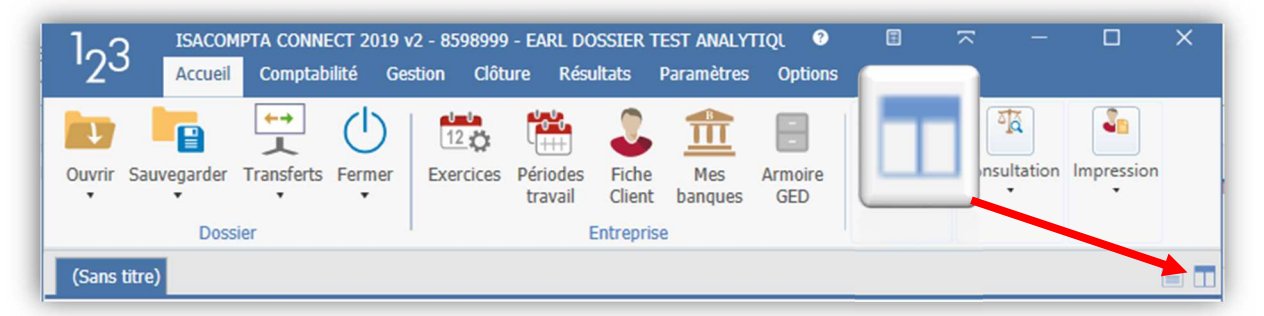

- Ou avec le menu

| 123 ISACOMPTA CONN<br>Accueil Compta      | IECT 2019 v2 - 8598999 - EARL DOSSIER TES<br>bilité Gestion Clôture Résultats Pa | T ANALYTIQL 🧿        |             | -          | o ×                                     |
|-------------------------------------------|----------------------------------------------------------------------------------|----------------------|-------------|------------|-----------------------------------------|
| Classeur<br>v Zoom Réglages<br>graphiques | Assistance à distance<br>Assistance<br>Mise à jour de la licence                 | Imprimante Générales | X<br>Outils | Interfaces | BlocNote                                |
| Classeur simple                           | Assistance                                                                       | Préférences          | Utilitaires | Interfaces | 1                                       |
| 🚍 Classeur double horizontal              |                                                                                  |                      |             |            | (1) (1) (1) (1) (1) (1) (1) (1) (1) (1) |
| Classeur double vertical                  |                                                                                  |                      |             |            |                                         |
| Classeur flottant                         |                                                                                  |                      |             |            |                                         |
| 🕤 Organisation par défaut                 |                                                                                  |                      |             |            |                                         |

#### Exemple :

- Affichez une balance et un grand livre

Les deux onglets sont positionnés cote à cote

| 1 <sub>2</sub> 3 ISACOMP                                                        | TA CONNECT 2019 v2 -<br>Comptabilité Gestion               | 8598999 - EARL DOSS<br>n Clôture Résulta                                                                                                    | IER TEST ANALYTIQUE -<br>Its Paramètres Opti | LLOG<br>ons Balance |                         |         |                                 |                                 |
|---------------------------------------------------------------------------------|------------------------------------------------------------|----------------------------------------------------------------------------------------------------|----------------------------------------------|---------------------|-------------------------|---------|---------------------------------|---------------------------------|
| ার্ট্র Bal. Fournisseurs<br>ব্রু Bal. Clients<br>ব্রু Bal. Révision<br>Balances | Saisie Virement<br>écriture Compte<br>Saisies, corrections | Grand-Livre  Grand-Livre Grand-Livre Grand | Imprimer Ajout<br>Commentaire                | Actions             | Superviser<br>le compte | DEFAUTA | Plan<br>Comptable<br>Paramètres | Questions /<br>Réponses<br>Aide |
| Balance Générale 🗙                                                              | G-Livre - 6011900000                                       | ×                                                                                                    |                                              |                     |                         |         |                                 |                                 |
| Consultation du 0                                                               | 1/01/2019 au 31/12                                         | /2019                                                                                                    |                                              |                     |                         |         |                                 |                                 |
| 🖸 🗈 📓 🎮 🛡 F                                                                     | Fiscal 👻 Mouvement                                         | és 🔹 Tous (visas)                                                                                                    | ▼ Tous (Positio ▼ To                         | ous (Solde) 🔹       |                         |         |                                 |                                 |
| Montants                                                                        | Varia                                                      | tions                                                                                                    | Quantités                                    |                     | Gestio                  | n       |                                 |                                 |

Cliquez sur ...

\_

| 1 <sub>2</sub> 3 ISACOMI<br>Accueil                          | PTA CONNECT 2019 v2 - 8598<br>Comptabilité Gestion | 98999 - EARL DOSSIER TEST<br>Clôture Résultats Para | ANALYTIQUE - [Loci<br>mètres Options Balanc | ce              |                                                  |                |             | ~ - | υх |
|--------------------------------------------------------------|----------------------------------------------------|-----------------------------------------------------|---------------------------------------------|-----------------|--------------------------------------------------|----------------|-------------|-----|----|
| ैदि Bal. Fournisseurs<br>दि Bal. Clients<br>दि Bal. Révision | Saisie Virement<br>écriture Compte                 | Grand-Livre •<br>Journaux<br>Recherche              | Ajout Associer<br>Commentaire document      | Viser le compte | DEFAUTA   Origine :  BAAFOC  AFTER Enregistrer • |                | ns /<br>ses |     |    |
| Balances                                                     | Saisies, corrections C                             | Consultation                                        | Actions                                     |                 | Gestion des vues                                 | Paramètres Aid | e           |     |    |
| Balance Générale 🗙                                           | G-Livre - 6011900000 X                             | ×                                                   |                                             |                 |                                                  |                |             |     |    |

- Sélectionnez ensuite l'affichage que vous voulez déplacer à gauche (ex : grand livre), puis cliquez sur

| 1 <sub>2</sub> 3 | ISACOMPTA CONNECT 2019 v2<br>Accueil Comptabilité Gest | 2 - 8598999 - EARL DOSSIER TEST ANALYTI<br>tion Clôture Résultats Paramètres | QUE - [Loci<br>Options | Grand-Livre |                                                                                    |                                                                                                    |                      |
|------------------|--------------------------------------------------------|------------------------------------------------------------------------------|------------------------|-------------|------------------------------------------------------------------------------------|----------------------------------------------------------------------------------------------------|----------------------|
| Saisie           | Consulter Virement Dupliquer/                          | Autre Grand-Livre 🔏 Recherche                                                | Imprimer               | Associer    | e automatique<br>but semobilisation<br>Viser re<br>compte Céder une immobilisation | <ul> <li>Saisie d'un emprunt</li> <li>Rembourser un emprunt</li> <li>Saisie d'un contrat</li> </ul> | DEFAUTA<br>Origine : |
| Centure          | Saisie/Correction                                      | Consultation                                                                 |                        | uveament    | Actions                                                                            |                                                                                                    | Gest                 |
| Balance          | Générale X G-Livre - 6011900                           | 000 ×                                                                        |                        |             |                                                                                    | →                                                                                                   |                      |
| 60               | 011900000 - 🕨 🕅 AMENDEM                                | ENTS                                                                         |                        |             |                                                                                    |                                                                                                    |                      |
| v Conc           | ultation du 01/01/2010 au 21/                          | 12/2010                                                                      |                        |             |                                                                                    |                                                                                                    |                      |

- Vous obtenez :

| Rala, Fournisseurs     Image: Complexity of the second second secon | Imprimer Ajout Associ<br>Commentaire docum | Viser le Superviser<br>ent compte le compte | ingine : Will BAAFOC<br>BEnregistrer • Comptable<br>Gestion des vues Paramètre: | Operations /<br>Réponses                                                       |
|----------------------------------------------------------------------------------------------------|--------------------------------------------|---------------------------------------------|---------------------------------------------------------------------------------|--------------------------------------------------------------------------------|
| Balance Générale 🗙                                                                                                    |                                            |                                             |                                                                                 | ↔ G-Livre - 6011900000 ×                                                       |
| Consultation du 01/01/2019 au 31/12/2019                                                                                                    |                                            |                                             |                                                                                 | K S011900000 · F AMENDEMENTS                                                   |
| 🖸 🛐 🍂 🦁 Fiscal 🔹 Mouvementés 🔹 Tous (visas)                                                                                                    | Tous (Positio      Tous (Sole              | ie) - Rechercher                            | Sél. 1/379                                                                      | 9 Consultation du 01/01/2019 au 31/12/2019                                     |
| Montants Variations                                                                                                    | Quantités                                  |                                             | ()                                                                              | , 🕒 🖸 🕼 🕼 🕫 🖗 Fiscal 🔹 Tous (lettrés) 🔹 Tours (lettrés) 🔹 👔 Sélection 1 /      |
| Visa                                                                                                    | 31/12/19                                   | 31/12/19                                    | 31/12/19                                                                        | V Jnl D Date N° pièce Libellé pièce transverment TVA Taux calc Débit Crédit So |
| V         D         Compte         Libellé           3013000000         PRODUITS DE DEFENSES VEGETAUX                                                                                                    | AN débit AN crédit                         | Mvts débit Mvts crédit<br>3 013.0           | Solda déhit Solda médit 🚦                                                       | ve 01/01/019 9                                                                 |
| revenir à la situation i                                                                                                    | nitiale, cli                               | quez sur                                    |                                                                                 | , ou menu « <i>Option</i> » / « <i>Classeur</i> » / « <i>Classeur</i>          |

## 2.3 Affichage classeur flottant (double écran)

Le classeur flottant est utile lorsque vous utilisez deux écrans.

- Faite le menu « *Option* » / « *Classeur* » / « *Classeur flottant* ». Vous obtenez une seconde fenêtre

| 123 ISACOMPTA CONNECT 2019 V2 - 8598999 - EARL DOSSIER TEST ANALYTIQUE - [Loc • • • • • • • • • • • • • • • • • • •                                                                                                    | o x   |       |
|----------------------------------------------------------------------------------------------------|-------|-------|
| Satise       Consult v       Verenet       Duploter       Education       Satise       Consult v       Verenet       Consult v       Consult v       Verenet       Consult v       Consult v       Con | Aide  |       |
| Salsie/Correction Consultation Actions                                                                                                    |       |       |
| Balance Générale X GLtvre X                                                                                                    | 9 B D |       |
| Rechercher > > >                                                                                                    |       | - n v |
|                                                                                                    |       |       |
|                                                                                                    |       |       |
| V Jnl D Date N <sup>o</sup> piece                                                                                                    |       |       |
|                                                                                                    |       |       |
|                                                                                                    |       |       |
|                                                                                                    |       | Ē     |
|                                                                                                    |       |       |
|                                                                                                    |       |       |
|                                                                                                    |       |       |
|                                                                                                    |       |       |
|                                                                                                    |       |       |
|                                                                                                    |       |       |
|                                                                                                    |       |       |
|                                                                                                    |       |       |
|                                                                                                    |       |       |
|                                                                                                    |       |       |
|                                                                                                    |       |       |
| Editor MicroSoft Azure ZyWALL<br>coft - AD for Windo. Scriptend                                                                                                    |       |       |
|                                                                                                    |       |       |
|                                                                                                    |       |       |

- Sur la fenêtre principale, cliquez sur classeur.

pour déplacer l'onglet choisi dans l'autre

| Z -                      | ournisseurs                                                  |                                                                                                    | R Grand-Livre 🔹                                                                                  |             | হায                                                  |                                                                | C DE                                                                            | FAUTA                                | • 177                                                    |                         |           |                                                    |                                 |
|--------------------------|--------------------------------------------------------------|----------------------------------------------------------------------------------------------------|--------------------------------------------------------------------------------------------------|-------------|------------------------------------------------------|----------------------------------------------------------------|---------------------------------------------------------------------------------|--------------------------------------|----------------------------------------------------------|-------------------------|-----------|----------------------------------------------------|---------------------------------|
| a Bal. C                 | lients                                                       |                                                                                                    | Journaux                                                                                         |             | $\checkmark$                                         |                                                                | Ori Ori                                                                         | gine : 🛄 🛛 BA                        | AFOC                                                     |                         |           |                                                    |                                 |
| a Bal. R                 | évision                                                      | Saisie Virement<br>écriture Compte                                                                                                    | Recherche                                                                                        | Imprimer    | Ajout<br>Commentaire o                               | Associer Viserle S<br>ocument compte I                         | Superviser                                                                      | Enregistrer •                        | Plan<br>Comptable                                        | Questions /<br>Rénonses |           |                                                    |                                 |
| Bala                     | ances                                                        | Saisies, corrections                                                                                                    | Consultation                                                                                     |             | ,                                                    | ctions                                                         |                                                                                 | Gestion des vue                      | s Paramètres                                             | Aide                    |           |                                                    |                                 |
| Balance                  | Générale 🗙                                                   | G-Livre X                                                                                                    |                                                                                                  |             |                                                      |                                                                |                                                                                 |                                      |                                                          |                         |           | 2 E E                                              |                                 |
|                          | 2010                                                         |                                                                                                    |                                                                                                  |             |                                                      |                                                                |                                                                                 |                                      |                                                          |                         |           | Dánhann dann                                       | l'autre classeur                |
| Cons                     | ultation du 0                                                | L/01/2019 au 31/12                                                                                                    | /2019                                                                                            |             |                                                      |                                                                |                                                                                 |                                      |                                                          |                         |           | Déplacer l'onglet                                  | t actif dans le classeur flotta |
| Cons                     | ultation du 0<br>11 🍂 🔅 F                                    | 1/01/2019 au 31/12<br>scal • Mouvement                                                                                                    | 2 <b>/2019</b><br>.és • Tous (visas)                                                             | ) 🔹 Tous (P | Positio + Tous                                       | (Solde) +                                                      |                                                                                 |                                      |                                                          | Rechercher              |           | Déplacer l'ans<br>Déplacer l'anglet<br>Sél. 1/379  | t actif dans le classeur flotta |
| Cons<br>Cons<br>Montant  | ultation du O<br>19 🔗 🦈 Fi<br>Is                             | L/01/2019 au 31/12<br>scal + Mouvement<br>Varia                                                                                                    | t <b>/2019</b><br>tés → Tous (visas)<br>ations                                                   | ) + Tous (P | Positio • Tous<br>Quantités                          | (Solde) *                                                      | Gestion                                                                         |                                      |                                                          | Rechercher              |           | Déplacer l'ongle<br>Sél. 1/379                     | t actif dans le classeur flotta |
| Visa                     | ultation du O<br>19 🍂 💎 F                                    | L/01/2019 au 31/12<br>scal • Mouvement<br>Varia                                                                                                    | tés 🔹 Tous (visas)                                                                               | ) + Tous (P | Positio v Tous<br>Quantités<br>31/12/19              | (Solde) •<br>31/                                               | Gestion                                                                         | 31/1:                                | 2/19                                                     | Rechercher              |           | Déplacer l'onglet<br>Sél. 1/379                    | t actif dans le classeur flotta |
| Visa                     | ultation du 0                                                | L/01/2019 au 31/12<br>scal + Mouvement<br>Varia                                                                                                    | t <b>/2019</b><br>tés → Tous (visas)<br>ations<br>Libellé                                        | ) • Tous (P | Positio + Tous<br>Quantités<br>31/12/19<br>it AN cré | (Solde) •<br>31/<br>dit Mvts débit                             | Gestion<br>12/19<br>Mvts crédit                                                 | 31/1:<br>Solde débit                 | 2/19<br>Solde crédit                                     | Rechercher              | Commentai | Déplacer l'onglet<br>Sél. 1/379                    | t actif dans le classeur flotta |
| Visa                     | ultation du 0                                                | L/01/2019 au 31/12<br>scal • Mouvement<br>Varia                                                                                                    | tibellé<br>IEL                                                                                   | ) • Tous (P | Positio + Tous<br>Quantités<br>31/12/19<br>it AN cré | (Solde) •<br>31/<br>dit Mvts débit                             | Gestion<br>12/19<br>Mvts crédit<br>4 000.00                                     | 31/1:<br>Solde débit                 | 2/19<br>Solde crédit<br>4 000.00                         | Rechercher              | Commentai | Déplacer l'onglet<br>Sél. 1/379                    | t actif dans le classeur flotta |
| Consi<br>Montant<br>Visa | Ultation du 0<br>D Compt<br>28154000<br>30110000             | L/01/2019 au 31/12<br>scal • Mouvement<br>Varia<br>e I<br>00 AMORTS MATER<br>00 ENGRAIS & AMEI                                                                                                    | titellé<br>Libellé<br>IEL<br>NDEMENTS                                                            | ) • Tous (P | Positio + Tous<br>Quantités<br>31/12/19<br>it AN cré | (Solde) •<br>dit Mvts débit<br>1 202.20                        | Gestion<br>12/19<br>Mvts crédit<br>4 000.00<br>6 022.90                         | 31/1:<br>Solde débit                 | 2/19<br>Solde crédit<br>4 000.00<br>4 820.70             | Rechercher              | Commentai | Déplacer l'ongle<br>Déplacer l'ongle<br>Sél. 1/379 | t actif dans le classeur flotta |
| Visa                     | Ultation du 0<br>D Compt<br>28154000<br>30110000<br>30120000 | L/01/2019 au 31/12<br>scal   Mouvement Varia Varia 0 0 0 0 0 0 0 0 0 0 0 0 0 0 0 0 0 0 0                                                                                                    | Itibellé<br>Libellé<br>IEL<br>NOEMENTS<br>LANTS                                                  | ) • Tous (P | Positio + Tous<br>Quantités<br>31/12/19<br>it AN cré | (Solde) •<br>31/<br>dit Mvts débit<br>1 202.20<br>1 200 000.00 | Gestion<br>12/19<br>Mvts crédit<br>4 000.00<br>6 022.90<br>3 012.00             | 31/1:<br>Solde débit<br>1 196 988.00 | 2/19<br>Solde crédit<br>4 000.00<br>4 820.70             | Rechercher              | Commentai | Déplacer lans<br>Déplacer longie<br>Sél. 1/379     | t actif dans le classeur flotta |
| Visa                     | Ultation du 0                                                | L/01/2019 au 31/12<br>scal   Mouvement Varia  Control  Amorts Materia  Amorts Materia  Note and Amorts & Ameria  Note and Amorts & Ameria  Scalar and Amorts and Ameria  Amorts and Ameria  Amorts and Amorts and Ameria  Amorts and Amorts and Ameria  Amorts and Amorts and Ameria  Amorts and Amorts and Ameria  Amorts and Amorts and Ameria  Amorts and Amorts and Ameria  Amorts and Amorts and Ameria  Amorts and Amorts and Amorts and Amorts and Amorts and Amorts and Amorts and Amorts and Amorts and Amorts and Amorts and Amorts and Amorts and Amorts and Amorts and Amorts and Amorts and Amorts and Amorts and Amorts and Amorts and Amorts and Amorts and Amorts and Amorts and Amorts and Amorts and Amor | t/2019<br>tés ▼ Tous (visas)<br>tions<br>Libellé<br>LEL<br>NDEMENTS<br>LANTS<br>EFENSES VEGETAUX | ) • Tous (P | Positio + Tous<br>Quantités<br>31/12/19<br>it AN cré | (Solde) •<br>dit Mvts débit<br>1 202.20<br>1 200 000.00        | Gestion<br>12/19<br>Mvts crédit<br>4 000.00<br>6 022.90<br>3 012.00<br>3 013.00 | 31/12<br>Solde débit<br>1 196 988.00 | 2/19<br>Solde crédit<br>4 000.00<br>4 820.70<br>3 013.00 | Rechercher              | Commentai | Déplacer dans<br>Déplacer l'angle<br>Sél. 1/379    | a actif dans le classeur flotta |

#### - Vous obtenez ...

| <sup>1</sup> 2 <sup>3</sup> Accueil Comptabilité Gestion                                                                                     | 8999 - EARL DOSSIER TEST AN<br>Clôture Résultats Paramé                                                                                                    | IALYTIQUE - [Loc:<br>etres Options <mark>Grand-Livre</mark>                                                                                                    |                                                        | Net thinlet te t                                                          |                                                                                                    | 2                                                                                                    |                                                             | - 0                                                                                    | ×                                    |                  |
|----------------------------------------------------------------------------------------------------|----------------------------------------------------------------------------------------------------|----------------------------------------------------------------------------------------------------|--------------------------------------------------------|---------------------------------------------------------------------------|----------------------------------------------------------------------------------------------------|----------------------------------------------------------------------------------------------------|-------------------------------------------------------------|----------------------------------------------------------------------------------------|--------------------------------------|------------------|
| Plan<br>Comptable •<br>Paramètres Ecriture                                                                                                   | icaire Tail Balance •                                                                                                    | cherche Règlements Lettrage Cal<br>fournisseurs Tiers TV                                                                                                    | Cul Mes<br>éditions                                    | Beditions con<br>III Tableaux de<br>Impression                            | nptables<br>e bord                                                                                                    |                                                                                                    |                                                             |                                                                                        |                                      |                  |
| G-Livre X                                                                                                    |                                                                                                    |                                                                                                    |                                                        |                                                                           |                                                                                                    |                                                                                                    |                                                             |                                                                                        |                                      |                  |
| ✓         Rechercher         ✓         ►         ►           ✓         Consultation du 01/01/2019 au 31/12/2019         ■         31/12/2019 | 1<br>Balance                                                                                                    |                                                                                                    |                                                        |                                                                           |                                                                                                    |                                                                                                    |                                                             |                                                                                        | -                                    | o x              |
| V Jnl D Date N <sup>a</sup> pièce                                                                                                    | Bal. Fournisseurs         Bal. Clients         Bal. Clients         Bal. Révision         Balances                                                                                                    | Alsie Virement<br>riture Compte<br>isises, corrections                                                                                                    | Imprimer Ajo<br>Comme                                  | put Associ<br>entaire docume<br>Actions                                   | er Viser le S<br>ent compte I                                                                                                    | Superviser<br>e compte                                                                                                    | FAUTA<br>igine : [100] B<br>Enregistrer •<br>Gestion des vu | AAFOC<br>Plan<br>Compta<br>Paramè                                                      | Able Questions /<br>Réponses<br>Aide |                  |
|                                                                                                    | Balance Générale 🗙                                                                                                    |                                                                                                    |                                                        |                                                                           |                                                                                                    |                                                                                                    |                                                             |                                                                                        |                                      | 90               |
|                                                                                                    |                                                                                                    |                                                                                                    |                                                        |                                                                           |                                                                                                    |                                                                                                    |                                                             |                                                                                        |                                      |                  |
|                                                                                                    | Consultation du 01/6                                                                                                    | 01/2019 au 31/12/2019                                                                                                    |                                                        |                                                                           |                                                                                                    |                                                                                                    |                                                             |                                                                                        |                                      |                  |
|                                                                                                    | Consultation du 01/0                                                                                                    | 01/2019 au 31/12/2019<br>Il • Mouvementés • Tous (visas)                                                                                                    | Tous (Positio                                          | • Tous (Sold                                                              | e) •                                                                                                    |                                                                                                    |                                                             | Rechercher                                                                             |                                      | Sél. 1/3         |
|                                                                                                    | Consultation du 01/(     Consultation du 01/(     Consultation du | D1/2019 au 31/12/2019<br>il • Mouvementés • Tous (visas)<br>Variations                                                                                                    | Tous (Positio     Quar                                 | <ul> <li>Tous (Sold<br/>tités</li> </ul>                                  | e) *                                                                                                    | Gestion                                                                                                    |                                                             | Rechercher                                                                             |                                      | Sél. 1/3         |
|                                                                                                    | Consultation du 01/1                                                                                                    | D1/2019 au 31/12/2019<br>I • Mouvementés • Tous (visas)<br>Variations                                                                                                    | Tous (Positio     Quar     31/12                       | <ul> <li>Tous (Sold<br/>htités<br/>/19</li> </ul>                         | e) •<br>31/1                                                                                                    | Gestion                                                                                                    | 31/1                                                        | Rechercher                                                                             |                                      | Sél. 1/3         |
|                                                                                                    | Consultation du 01/4 Consultation du 01/4 Consultation Fisca Montants Visa Visa Visa Visa Visa Compte                                                                                                    | 11/2019 au 31/12/2019<br>I • Mouvementés • Tous (visas)<br>Variations<br>Libellé                                                                                                    | Tous (Positio     Quar     31/12     AN débit          | <ul> <li>Tous (Sold<br/>ntités</li> <li>/19</li> <li>AN crédit</li> </ul> | e) •<br>31/1<br>Mvts débit                                                                                                    | Gestion<br>12/19<br>Mvts crédit                                                                                                    | 31/1<br>Solde débit                                         | Rechercher<br>2/19<br>Solde crédit                                                     |                                      | Sél. 1/3<br>Com  |
|                                                                                                    | Consultation du 01//     Consultation du 01//     Consultation du 01//     Consultation du 01//     Visa     Visa     Visa     V D Compte     2815400000                                                                                                    | 11/2019 au 31/12/2019<br>I • Mouvementés • Tous (visas)<br>Variations<br>Libellé<br>AMORTS MATERIEL                                                                                                    | Tous (Positio     Quar     31/12     AN débit          | <ul> <li>Tous (Sold<br/>ntités<br/>/19<br/>AN crédit</li> </ul>           | e) •<br>31/1<br>Mvts débit                                                                                                    | Gestion<br>12/19<br>Mvts crédit<br>4 000.00                                                                                                    | 31/1<br>Solde débit                                         | 2/19<br>Solde crédit<br>4 000.00                                                       |                                      | Sél. 1/3<br>Com  |
|                                                                                                    | ✓ Consultation du 01/1     ✓ Consultation du 01/1     ✓ I     ✓    ✓    ✓    ✓    ✓    ✓                                                                                                    | 11/2019 au 31/12/2019<br>i • Mouvementés • Tous (visas)<br>Variations<br>Libellé<br>AMORTS MATERIEL<br>ENGRAIS & AMENDEMENTS                                                                                                    | Tous (Positio     Quar     31/12     AN débit          | Tous (Sold<br>htités //19 AN crédit                                       | e) •<br>31/1<br>Mvts débit<br>1 202.20                                                                                                    | Gestion<br>12/19<br>Mvts crédit<br>4 000.00<br>6 022.90                                                                                                    | 31/1<br>Solde débit                                         | 2/19<br>Solde crédit<br>4 000.00<br>4 820.70                                           |                                      | Sél. 1/3<br>Com  |
| 4                                                                                                    | ✓ Consultation du D1//     ✓ Consultation du D1//     ✓ ① ① ④ ④ Fisca     ✓ Visa     ✓ V D Compte     ✓ 2815400000     ✓ 3011000000     ✓ 3012000000                                                                                                    | 11/2019 au 31/12/2019<br>I • Mouvementés • Tous (visas)<br>Variations<br>Libellé<br>AMORTS MATENDEMENTS<br>SEMENCES ET PLANTS                                                                                                    | Tous (Positio     Quar     31/12     AN débit          | Tous (Sold<br>ntités<br>/19<br>AN crédit                                  | e) •<br>31/1<br>Mvts débit<br>1 202.20<br>1 200 000.00                                                                                                    | Gestion<br>12/19<br>Mvts crédit<br>4 000.00<br>6 022.90<br>3 012.00                                                                                                    | 31/1<br>Solde débit<br>1 196 988.00                         | 2/19<br>Solde crédit<br>4 000.00<br>4 820.70                                           |                                      | Sél. 1/3<br>Com  |
| 4                                                                                                    |                                                                                                    | 11/2019 au 31/12/2019<br>I • Mouvementés • Tous (visas)<br>Variations<br>Libellé<br>AMORTS MATERIEL<br>ENGRAIS & AMENDEMENTS<br>SEMENCES ET PLANTS<br>PRODUTS DE DEFENSES VEGETAUX                                                                                  | Tous (Positio     Quar     31/12     AN débit          | Tous (Sold<br>tités<br>/19<br>AN crédit                                   | e) •<br>31/1<br>Mvts débit<br>1 202.20<br>1 200 000.00                                                                                                    | Gestion<br>12/19<br>Mvts crédit<br>4 000.00<br>6 022.90<br>3 012.00<br>3 013.00                                                                                                    | 31/1<br>Solde débit<br>1 196 988.00                         | Rechercher<br>2/19<br>Solde crédit<br>4 000.00<br>4 820.70<br>3 013.00                 |                                      | Sél. 1/3<br>Com  |
| 1                                                                                                    | ✓ Consultation du 01/l           ○         ○         ●         Fisca           Visa         ♥         D         Compte           ○         2813-400000         ○         3011000000           ○         3012000000         ○         3013000000           ○         3014000000         ○         3014000000                                                                                                    | 11/2019 au 31/12/2019<br>i                                                                                                    | Tous (Positio Quar 31/12 AN débit                      | Tous (Sold<br>tités<br>/19<br>AN crédit                                   | <ul> <li>e) •</li> <li>31/1</li> <li>Mvts débit</li> <li>1 202.20</li> <li>1 200 000.00</li> <li>603.14</li> </ul>                                                 | Gestion<br>12/19<br>Mvts crédit<br>4 000.00<br>6 022.90<br>3 012.00<br>3 012.00<br>3 013.00<br>603.14                                                                                                    | 31/1<br>Solde débit<br>1 196 988.00                         | Rechercher<br>2/19<br>Solde crédit<br>4 000.00<br>4 820.70<br>3 013.00                 |                                      | Sél. 1/3<br>Com  |
| *                                                                                                    |                                                                                                    | 11/2019 au 31/12/2019<br>I   Mouvementés  J Tous (visas)<br>Variations<br>Libellé<br>AMORTS MATERIEL<br>ENGRAIS & AMENDEMENTS<br>SEMENCES ET PLANTS<br>PRODUITS DE DEFASES VEGETAUX<br>ALIMENTS DU BETALL<br>ALIMENTS GROSSIERS                                     | Tous (Positio Quar 31/12 AN débit                      | Tous (Sold<br>htités<br>/19<br>AN crédit                                  | <ul> <li>e) •</li> <li>31/1</li> <li>Mvts débit</li> <li>1 202.20</li> <li>1 200 000.00</li> <li>603.14</li> <li>603.15</li> </ul>                                 | Gestion<br>12/19<br>Mvts crédit<br>4 000.00<br>6 022.90<br>3 012.00<br>3 013.00<br>603.14<br>603.15                                                                                                    | 31/1<br>Solde débit<br>1 196 988.00                         | Rechercher<br>2/19<br>Solde crédit<br>4 000.00<br>4 820.70<br>3 013.00                 |                                      | Sél. 1/3<br>Com  |
| *                                                                                                    |                                                                                                    | 11/2019 au 31/12/2019   Variations  Variations  Libelé  AMORTS MATERIEL  ENGRAIS & AMENDEMENTS  SEMENCES ET PLANTS SEMENCES ET PLANTS PRODUITS DU BETAIL ALIMENTS GROSSIERS PROD.DEFENSES ANIMAUX                                                                   | Tous (Positio     Quar     31/12     AN débit          | Tous (Sold<br>titités /19 AN crédit                                       | <ul> <li>e) *</li> <li>31/1</li> <li>Mvts débit</li> <li>1 202.20</li> <li>1 200 000.00</li> <li>603.14</li> <li>603.15</li> <li>603.15</li> </ul>                 | Gestion<br>12/19<br>Mvts crédit<br>4 000.00<br>6 022.90<br>3 012.00<br>3 013.00<br>603.14<br>603.15<br>603.15                                                                                                    | 31/1<br>Solde débit<br>1 196 988.00                         | Rechercher<br>2/19<br>Solde crédit<br>4 000.00<br>4 820.70<br>3 013.00                 |                                      | Sél. 1/3<br>Com  |
|                                                                                                    | ✓ Consultation du 01/l           ○         ○         ●         Fisca           Visa         ♥         D         Compte           ○         2813-400000         301100000         301200000           ○         301300000         301400000         301400000         301400000         301400000         301500000         301500000         301500000         301600000         301600000         301600000         301600000         301600000         3016000000         3016000000         3016000000         3016000000         3016000000         3016000000         3016000000         3016000000         3016000000         3016000000         3016000000         3016000000         3016000000         3016000000         3016000000         30160000000         301600000000000000000000000000000000000                                                                                                    | 11/2019 au 31/12/2019<br>i • Mouvementés • Tous (visas)<br>Variations<br>Libellé<br>AMORTS MATERIEL<br>ENGRAIS & AMENDEMENTS<br>SEMENCES ET PLANTS<br>PRODUTES DE DEFENSES VEGETAUX<br>ALIMENTS GROSSIERS<br>PROD.DEFENSES ANIMAUX<br>PRODUTS REPRODUCTION ANIMALES | Tous (Positio     Quar     31/12     AN débit          | Tous (Sold<br>httés<br>/19     AN crédit                                  | <ul> <li>e) *</li> <li>31/1</li> <li>Mvts débit</li> <li>1 202.20</li> <li>1 200 000.00</li> <li>603.14</li> <li>603.15</li> <li>603.15</li> <li>603.16</li> </ul> | Gestion<br>Mvts crédit<br>4 000.00<br>6 022.90<br>3 012.00<br>3 013.00<br>603.14<br>603.15<br>603.15                                                                                                    | 31/1<br>Solde débit<br>1 196 988.00                         | 2/19<br>Solde crédit<br>4 000.00<br>4 820.70<br>3 013.00                               |                                      | Sél. 1/3<br>Com  |
|                                                                                                    |                                                                                                    | 11/2019 au 31/12/2019   Variations  Variations  Libelié AMORTS MAREVIELE  ENGRAIS & AMENDEMENTS  SEMENCES ET PLANTS PRODUITS DE DEFENSE VEGETAUX ALIMENTS GROSSIERS PRODUCTS DU BETAIL ALIMENTS GROSSIERS PRODUCTS REPRODUCTION ANIMALES EMPAILAGEE Tabal           | Tous (Positio     Quar     31/12     AN débit          | Tous (Sold-<br>tittés //19 AN crédit                                      | e) •<br>31/1<br>Mvts débit<br>1 202.20<br>1 200 000.00<br>603.14<br>603.15<br>603.15<br>603.16<br>4 755 522 26                                                     | Gestion           12/19           Mvts crédit           4 000.00           6 022.90           3 013.00           603.15           603.15           603.16           603.17           4 755 522 26                                                                                                    | 31/3<br>Solde débit<br>1 196 988.00                         | 2/19<br>Solde crédit<br>4 000.00<br>4 820.70<br>3 013.00                               |                                      | Sél. 1/3<br>Comi |
| et<br>ditor MicroSoft Azure ZyWALL<br>t AD for MicroSoft Azure                                                                               |                                                                                                    | 11/2019 au 31/12/2019   Variations  Variations  Libellé AMORTS MATERIEL ENGRAIS & AMENDEMENTS SEMENCES ET PLANTS PRODUITS DD EFENSEN ALIMENTS GROSSIERS ALIMENTS GROSSIERS PROD.DEFENSES ANIMAUX PRODUITS REPRODUCTION ANIMALES EMBALLACEE Total                    | Tous (Positio     Quar     31/12     AN débit     0.00 | Tous (Sold<br>tittés     An crédit     0.00                               | e) •<br>31/1<br>Mvts débit<br>1 202.20<br>1 200 000.00<br>603.14<br>603.15<br>603.16<br>603.15<br>603.16<br>4 765 522.26                                           | Gestion<br>12/19<br>Mvts crédit<br>4 000.00<br>6 022.90<br>3 012.00<br>3 013.00<br>6 03.15<br>6 03.16<br>6 03.15<br>6 03.16<br>6 03.15<br>6 03.15<br>7 03.15<br>7 03.15<br>7 03.1 | 31/1<br>Solde débit<br>1 196 988.00<br>4 209 782.94         | Rechercher<br>2/19<br>Solde crédit<br>4 000.00<br>4 820.70<br>3 013.00<br>4 209 782.94 |                                      | Sél. 1/2<br>Com  |
| Editor MicroSoft Azure ZyWALL<br>oft AD for Windo SecuExtend                                                                                 |                                                                                                    | 11/2019 au 31/12/2019                                                                                                    | Tous (Positio     Quar     31/12     AN débit     0.00 | Tous (Sold<br>thttés //19 AN crédit 0.00                                  | e) • • • • • • • • • • • • • • • • • • •                                                                                                    | Gestion<br>12/19<br>Mvts crédit<br>4 000.00<br>6 022.90<br>3 012.00<br>3 013.00<br>3 013.00<br>3 013.00<br>3 013.00<br>3 013.00<br>3 013.00<br>3 013.00<br>3 013.00<br>3 013.00<br>3 013.00<br>3 013.00<br>3 013.00<br>3 013.00<br>3 013.00<br>5 023.00<br>5 023.00                                            | 31/J<br>Solde débit<br>1 196 988.00<br>4 209 782.94         | Rechercher<br>2/19<br>Solde crédit<br>4 820.70<br>3 013.00<br>4 209 782.94             | Résultat 11/12/19                    | Sél. 1,          |

... et vous pouvez déplacer le classeur sur le second écran.

# 3 Des aides intégrées.

La plupart des fenêtres intègrent une aide spécifique à la fenêtre en cours de consultation.

|                                                                         | Comptabilité Gestio                | n Clôture Résult                        | tats Par  | amètres Op                   | ions Balar                         | ce                                            |                                                |                                                |                                           |                |                   |                                     |
|-------------------------------------------------------------------------|------------------------------------|-----------------------------------------|-----------|------------------------------|------------------------------------|-----------------------------------------------|------------------------------------------------|------------------------------------------------|-------------------------------------------|----------------|-------------------|-------------------------------------|
| টুর্বু Bal. Fournisseurs<br>টুর্বু Bal. Clients<br>টুর্বু Bal. Révision | Saisie Virement<br>écriture Compte | Crand-Livre 🔹                           | Imprime   | r Ajout<br>Commentair        | Associer<br>document               | Viser le<br>compte                            | Superviser<br>le compte                        | DEFAUTA<br>Origine : 🚺                         | ▼<br>BAAFOC<br>er ▼                       | Plan<br>Compta | ¢<br>able         | <b>?</b><br>Questions /<br>Réponses |
| Balances                                                                | Saisies, corrections               | Consultation                            |           |                              | Actions                            |                                               |                                                | Gestion                                        | des vues                                  | Paramè         | tres              | Add                                 |
| - Z Accueil Comptab                                                     | bilité Gestion Clôture             | Résultats Paramètres                    | Options 0 | Grand-Livre Lettr            | age                                |                                               |                                                |                                                |                                           |                |                   |                                     |
| Saisie Consulter Compte                                                 | Dupliquer/<br>Extourner            | nd-Livre 🔏 Recherche<br>🔝 GL Analytique | Imprimer  | Associer<br>document • Viser | Lettrage<br>Saisie d'u<br>le<br>te | automatique<br>ine immobilis<br>e immobilisat | Saisie d<br>Nation Saisie d<br>Notion Saisie d | 'un emprunt<br>Irser un emprunt<br>'un contrat | DEFAUT<br>Origine : [10]<br>Enregistrer • | BAAFOC         | Plan<br>Comptable | Questions /<br>Réponses             |
| Saisie/Correction                                                       |                                    | Consultation                            |           |                              | Act                                | ions                                          |                                                |                                                | Gestion des v                             | rues P         | aramètres         | Aide                                |

Cette aide (réalisée par Agiris) se présente sous la forme d'une interface ouebe.

Questions / Réponses

## 4 Personnalisation des colonnes de certaines consultations.

Il est possible de personnaliser temporairement l'affichage de certains écrans : balance, grand livre, ...

Lorsque c'est possible, vous avez l'icône i à droite de l'écran.

| 4 6226000000 - AUTRES HONORAIR           | ES.                             |                            |
|------------------------------------------|---------------------------------|----------------------------|
| Consultation du 01/01/2019 au 31/12/2019 |                                 |                            |
|                                          | Fiscal                          | s) 🗸 🚺 📢 Sélection 1 /     |
| V Jnl D Date N° pièce                    | Libellé pièce Libellé mouvement | TVA Taux calc Débit Crédit |

En cliquant sur cette icone, puis sur « *Paramétrage* », vous accédez à l'ensemble des colonnes pouvant être affichées.

| Rechercher        |         |   |
|-------------------|---------|---|
| Nom de la colonne | Visible |   |
| V                 | × *     |   |
| Jnl               |         |   |
| D                 |         |   |
| Date              |         |   |
| Date orig         |         |   |
| Compte            |         |   |
| N° pièce          |         |   |
| Libellé pièce     |         |   |
| N° facture        |         |   |
| Facture           |         | T |
| Libellé mouvement |         |   |
| TVA               |         |   |
| Taux              |         | 7 |
| Taux calc         |         |   |
| Débit             |         |   |
| Crédit            |         |   |
| Solde             |         |   |
| Dt Lettr          |         |   |
| Util Lettr        |         |   |

Cochez ou décochez les zones à afficher, triez les avec les flèches, et validez par OK.

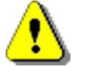

Cet affichage personnalisé n'est pas sauvegardé.

# 5 <u>Historique de la documentation</u>

| 05.09.20 | ML | Récup et réorganisation |
|----------|----|-------------------------|
|          |    |                         |